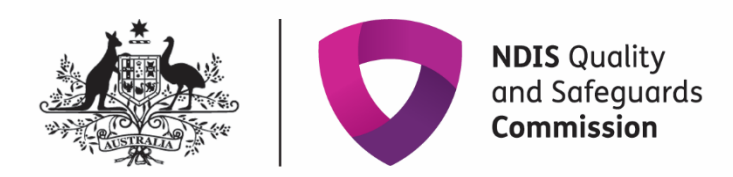

# **Provider portal inbox**

### Quick reference guide – Provider registration

This quick reference guide provides information about how to access and manage messages in your NDIS Commission Provider Portal Inbox.

## **Inbox notification**

1. When you receive a message in your NDIS Commission Portal Inbox you will receive an email alert about the message

|                                         | NDIS Quality<br>and Safeguards<br>Commission                                                                                                    |
|-----------------------------------------|----------------------------------------------------------------------------------------------------|
|                                         | Notification: New provider registration inbox message(s)                                                                                                    |
| There is a new pro-<br>Commission Porta | ider registration message(s) for the organisation, [Legal name] (trading as: [Business name]). Login to the NDIS<br>as a 'Registrant' to view the message in the 'Inbox'. |
| Please call the NDI                     | Commission on 1800 035 544 if you have any questions or experience technical difficulties.                                                                                |

- 2. The representatives that will receive the email alert are those with email addresses recorded in the 'Registration' section of email preferences. If there are no email addresses recorded in the Registration recipient(s), the Default recipient(s) will receive the email alert
- 3. Email alerts are sent at periodic times throughout the day. If an inbox message is read before the email alert about that message is sent, an alert won't be sent

### **Access the Inbox**

4. Go to the NDIS Commission Website and select the **Portals button** and select **Registered NDIS providers** option

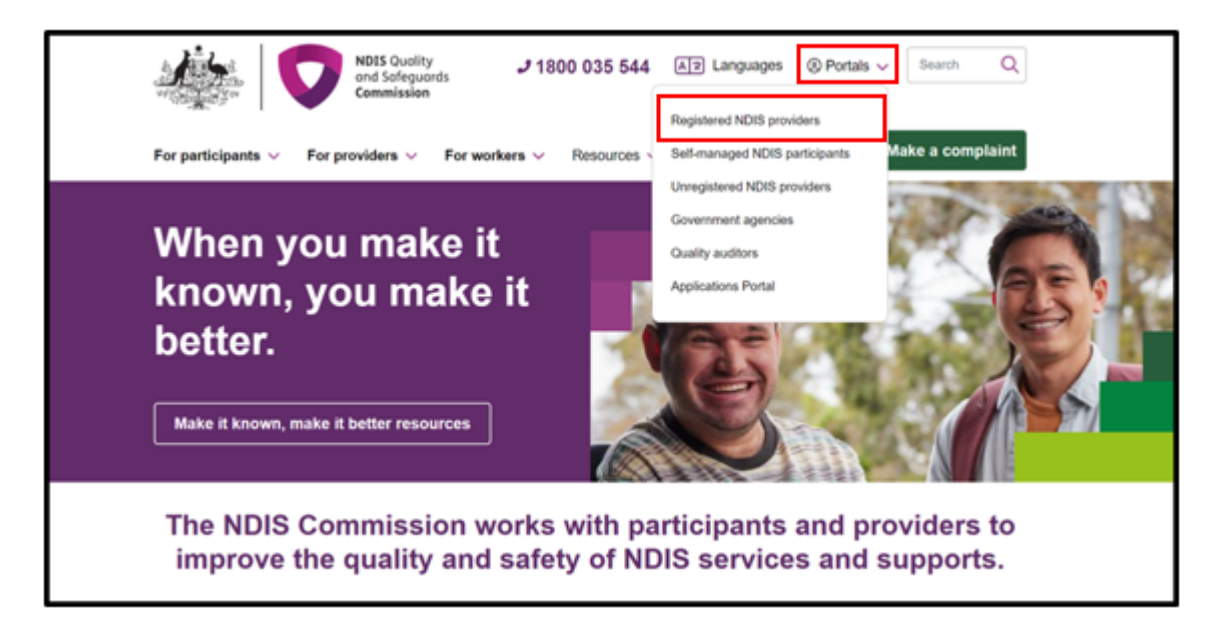

5. Select Login with PRODA

| l           | Login with PRODA                                                                                                    |
|-------------|----------------------------------------------------------------------------------------------------|
| 1           | The NDIS Commission Portal contains tools for providers to manage their registration and meet their<br>obligations.                                                                                                    |
| 1<br>r<br>( | The NDIS Commission Portal is also used by Approved Quality Auditors to record their audit<br>recommendations for a provider's application for registration with the NDIS Quality and Safeguards<br>Commission.                                                                                         |
| F           | Registered providers use the NDIS Commission Portal to renew registration, update registration details,<br>add or remove registration groups, notify the NDIS Commission of changes and events, submit<br>behaviour support plans and incident reports, report uses of unauthorised practice, and more. |
| 1<br>(      | The NDIS Commission Portal is only available to providers that have registered with the NDIS<br>Commission. If you do not have an NDIS Commission Portal user account, please refer to the <u>Quick</u><br>Reference Guide - Getting access to NDIS Commission Portal.                                  |
| F           | For assistance with PRODA, please contact the PRODA helpline on 1800 700 199.                                                                                                    |
|             | Should you need additional technical support, help is available                                                                                                    |

6. Enter your Username and Password. Select Login

| A | Login                                                        |                           |
|---|--------------------------------------------------------------|---------------------------|
|   | If you have already created your PRODA account, login below. |                           |
|   | Username                                                     | $ \rightarrow $           |
|   | Forgot your username?                                        | $\times 1$                |
|   | Password                                                     |                           |
|   | Forgot_vour_password2                                        |                           |
|   | Login                                                        | X                         |
|   | Do not have a PRODA account? <u>Register now</u>             | $\langle \Lambda \rangle$ |
|   | or                                                           | X                         |
|   | Login using your Digital Identity                            |                           |
|   | Find out if this option is for you                           |                           |

7. Enter your verification code. Select Next

|   | <u><back< u=""></back<></u>                        |                   |
|---|----------------------------------------------------|-------------------|
|   | 2-step verification                                |                   |
|   | Enter the verification code from your email below. |                   |
| 7 | Enter Code                                         | X                 |
|   | Didn't receive your code?                          |                   |
|   | Next                                               |                   |
| / |                                                    |                   |
| - |                                                    | $\langle \rangle$ |

 At the Portal entry point, select the Provider name of the registered NDIS provider that you are logging into the NDIS Commission Portal on behalf of. Select Registrant as the Role. Select Continue

| Portal login / Authorised Access Delegate login<br>Select the provider / role you wish to use within the NDIS Quality and Safeguards Commission Portal - NTE04.<br>Provider name * Role * Continue<br>Provider name * Rejistrant Continue<br>My portal access<br>Use this service if you are:<br>• a new user who needs to request access to the portal, or<br>• an existing user who needs to:<br>• modify your portal access, or<br>• update your contact details such as your email address.                                                                                                    | ortal entry point                                                                                                 |                                           | Annen |
|----------------------------------------------------------------------------------------------------|----------------------------------------------------------------------------------------------------|-------------------------------------------|-------|
| Select the provider / role you wish to use within the NDIS Quality and Safeguards Commission Portal - NTE04.  Provider name* Able Australia   Registrant  Continue  Continue  My portal access Use this service if you are:  a new user who needs to request access to the portal, or a new user who needs to request access to the portal, or a new user who needs to: a new user who needs to: a new user | Portal login / Authorised Access Delegate login                                                                   |                                           |       |
| Provider name * Able Australia  Registrant  Continue  Continue  My portal access Use this service if you are:  a new user who needs to request access to the portal, or a new isting user who needs to: modify your portal access, or update your contact details such as your email address.                                                                                                    | Select the provider / role you wish to use within the NDIS Quality                                                | and Safeguards Commission Portal - NTE04. |       |
| Able Australia   Registrant  Continue  Continue  My portal access Use this service if you are:  a new user who needs to request access to the portal, or a nexisting user who needs to: modify your portal access, or update your contact details such as your email address.                                                                                                    | Provider name *                                                                                                   | Role *                                    | _     |
| My portal access<br>Use this service if you are:<br>• a new user who needs to request access to the portal, or<br>• an existing user who needs to:<br>• modify your portal access, or<br>• update your contact details such as your email address.                                                                                                    | Able Australia 👻                                                                                                  | Registrant ~ Continue                     |       |
| Use this service if you are: <ul> <li>a new user who needs to request access to the portal, or</li> <li>an existing user who needs to: <ul> <li>modify your portal access, or</li> <li>update your contact details such as your email address.</li> </ul> </li> </ul>                                                                                                    | My portal access                                                                                                  |                                           |       |
| a new user who needs to request access to the portal, or     an existing user who needs to:     modify your portal access, or     update your contact details such as your email address.                                                                                                    | Use this service if you are:                                                                                      |                                           |       |
| an existing user who needs to:     modify your portal access, or     update your contact details such as your email address.                                                                                                    | <ul> <li>a new user who needs to request access to the portal, or</li> </ul>                                      |                                           |       |
| modify your portal access, or     update your contact details such as your email address.                                                                                                    | <ul> <li>an existing user who needs to:</li> </ul>                                                                |                                           |       |
| - upuate your contact details such as your email autoress.                                                                                                    | <ul> <li>modify your portal access, or</li> <li>undate your contact details such as your email address</li> </ul> |                                           |       |
|                                                                                                    | - opone your contact octails such as your email address.                                                          | ·                                         |       |
| Request / update my access Update my contact details                                                                                                    | Request / update my access Update my contact de                                                                   | Itails                                    |       |

#### 9. Select the Inbox tile

| A Con                             | IS Quality<br>I Sofequards<br>nmission    | Change role / M           | anage access Notifications            | Switch to myplace Logout |
|-----------------------------------|-------------------------------------------|---------------------------|---------------------------------------|--------------------------|
| Home Applications - My F          | Registration - Tasks - V                  | Worker Screening - Partic | ipants +                              |                          |
| Welcome to the                    | e NDIS Commis                             | sion Portal, NQ           | SCF161070230                          | 13.                      |
|                                   | My ap                                     | oplications               |                                       | My registration          |
| Tasks                             | Worker Screening                          | Participants              | Inb                                   | ox Email preferences     |
| Number of tasks averting october. | Number of pending veryfication requests 0 |                           | Number of unread messages<br>evolopie | 0                        |

10. The inbox will open and you will see the below Inbox screen with any messages listed

| My role's categories                                                                                                    |                                                  |                                                                                  |                                                                                                    |                                         |                                                       |                                  |  |  |
|----------------------------------------------------------------------------------------------------|--------------------------------------------------|----------------------------------------------------------------------------------|----------------------------------------------------------------------------------------------------|-----------------------------------------|-------------------------------------------------------|----------------------------------|--|--|
| In the 'Registrant' role, you may view the inbox messages for the categories 'Provider registration' and 'Worker Screening'. The messages for these categories are<br>isted below. Notifications will no longer be sent as emails for these categories. You may view 'Provider registration' notifications previously sent to your recipients by<br>point to 'Wy registration' then 'Notifications'. |                                                  |                                                                                  |                                                                                                    |                                         |                                                       |                                  |  |  |
| Jnre                                                                                                    | ad messages listed:                              | -                                                                                | Unread messages f                                                                                                    | or my organ                             | isation:                                              | Ø                                |  |  |
|                                                                                                    |                                                  |                                                                                  |                                                                                                    |                                         |                                                       | Q Search                         |  |  |
|                                                                                                    | Category                                         | Message type                                                                     | Subjects                                                                                                    | <u>Message</u><br>status                | Date/time of message                                  | Q Search                         |  |  |
| •                                                                                                    | Category<br>Worker Screening                     | Message type<br>New verification<br>request                                      | Subject has nominated the employer to verify their verification request.                                                | <u>Message</u><br><u>status</u><br>Read | Date/time of message<br>2022.04-27:13 PM              | Q Search                         |  |  |
| •                                                                                                    | Category<br>Worker Screening<br>Worker Screening | Message type<br>New verification<br>request<br>Worker's check<br>about to expire | Subject<br>has nominated the employer to verify<br>their verification request.<br>check is due to expire on 27/07/2022. | Message<br>status<br>Read<br>Read       | Date/time of message<br>2022.04.27:13 PM<br>2022.06.0 | Q Search<br>Actions=<br>Actions= |  |  |

**Note**: You can view **Provider registration** notifications previously sent to your registration by going to **My registration** then selecting the **Notifications** tab

# View inbox messages

11. To view a message details select Actions and View

|   | Category                 | Message type                      | Subject                                                         | Message<br><u>status</u> | Date/time of message |                                              |
|---|--------------------------|-----------------------------------|-----------------------------------------------------------------|--------------------------|----------------------|----------------------------------------------|
|   | Worker Screening         | New verification<br>request       | is nominated the employer to verify their verification request. | Read                     | 2022.04:27:13 PM     | Actions-                                     |
| • | Worker Screening         | Worker's check<br>about to expire | theck is due to expire on 27/07/2022.                           | Read                     | 2022.06:07:47 PM     | Mark as unread<br>View verification requests |
| • | Provider<br>registration | End of registration<br>suspension | Your per suspended. Your registration status is now 'Approved'. | Read                     | 2022 10:46           | Actions                                      |
| • | Worker Screening         | Worker's status<br>has changed    | worker status is now 'Clearance'.                               | Unread                   | 2022 04:36:56 PM     | Actions-                                     |

12. Information about the message, such as who has viewed it and what email addresses received the email alert can be viewed

| NDIS Qu<br>and Safe<br>Commis | solity<br>eguards<br>silon           | Change role / Manage access            | Notifications (0)    | Switch to myplace |
|-------------------------------|--------------------------------------|----------------------------------------|----------------------|-------------------|
| me Applications - My re       | gistration 👻 Worker Screening        | Participants 👻 Tasks 👻                 |                      |                   |
|                               |                                      |                                        |                      |                   |
| View message                  |                                      |                                        |                      | Page change log • |
|                               |                                      |                                        |                      |                   |
|                               |                                      |                                        |                      | Mark as unread    |
| Message Id:                   | Category                             | e                                      | Related to record Id | ł:                |
| 4-SRT8CQO                     | Provide                              | r registration                         | 4-SQ1CGZU            |                   |
| Message type:                 | Date/tim                             | e of message: dd/mm/yyyy hh:mm         | Message status:      |                   |
| Registration renewal remi     | inder 10/08/2                        | 021 12:33:10 PM                        | Read                 |                   |
| Subject:                      |                                      |                                        |                      |                   |
| Commence an application       | n to renew your registration by 26/0 | 1/2022.                                |                      |                   |
|                               |                                      |                                        |                      |                   |
| Email addresses that were     | advised about the message:           |                                        |                      |                   |
| samantha.jane@provider.       | .com.au; admin@provider.com.au; le   | x.martin@provider.com.au               |                      |                   |
|                               |                                      |                                        |                      |                   |
|                               |                                      |                                        |                      |                   |
|                               | d by                                 |                                        |                      |                   |
| A list of the organisation's  | staff who have viewed this message   |                                        |                      |                   |
| First name                    | Last name                            | Date/time message was v                | iewed                |                   |
| Thomas                        | Flinders                             | 10/06/2021 3:15-55 PM                  |                      |                   |
|                               | t ministry a                         | They are a second of the second of the |                      |                   |
|                               |                                      |                                        |                      |                   |

13. The message will appear at the bottom of the page. Use the buttons along the top of the message to expand or print the message. If the message requires an action, the action button will appear. By selecting the action button you will be taken to the required COS screen to action

| all messages will require an action<br>check. In their application, they have identified that they work (or<br>with disability. Newlyste to your Screening verification requests by |
|----------------------------------------------------------------------------------------------------|
| Check. In their application, they have identified that they work (or with disability. Newlgate to your Screening verification requests by                                           |
| uneou in one approation, only neve identified that they work (or with disability. Newlgate to your Screening verification requests by                                               |
| with disability. Navigate to your Screening verification requests by                                                                                                    |
| will (or intends to) provide these supports                                                                                                    |
| ovide a response by the expiry date.                                                                                                    |
|                                                                                                    |
|                                                                                                    |
| tacted prior to their application being cancelled. If you have effect as verifying them, $\underline{Quickreferencepointes}D^2$ are available on                                    |
|                                                                                                    |
| t the request, otherwise you will continue to receive verification                                                                                                    |
| t the request, otherwise you will continue to receive verification $\boldsymbol{\boldsymbol{\vee}}$                                                                                 |
| tacted prior to their application being cancelled. If you have<br>Hect as verifying them, <u>Quick reference pulles</u> C <sup>2</sup> are available on                             |

# Search or filter messages

14. Use the filter drop down option to select **All**, **Read** or **Unread** messages in your inbox. Select **Apply filter** 

| <u>ن</u> ه                 | O NDIS<br>and S<br>Comm                                                                                              | Quality<br>afeguards<br>nission                                                                              | Change role / Manage access                                                                                                    | Notifications                                             | Switch to myplace                                       |
|----------------------------|----------------------------------------------------------------------------------------------------|----------------------------------------------------------------------------------------------------|----------------------------------------------------------------------------------------------------|-----------------------------------------------------------|---------------------------------------------------------|
| lome Ap                    | oplications   My                                                                                                    | registration • Worker S                                                                                      | icreening 💌 Participants 👻 Tasks 💌                                                                                                    |                                                           |                                                         |
| Filte                      | 01. All<br>01. All<br>02. Unread<br>03. Read                                                                         | Ý                                                                                                    | Apply filter                                                                                                    |                                                           | Page change log *                                       |
| My<br>In the<br>categories | r role's catego<br>e 'Registrant' role, y<br>gories are listed belo<br>to your recipients by<br>ead messages listed: | ries<br>ou may view the Inbox mess<br>w. Notifications will no long<br>y going to 'My registration' t<br>: 7 | ages for the categories 'Provider registration' and 'Wo<br>per be sent as emails for these categories. You may vie<br>then 'Notifications'.<br>Unread messages for my | rker Screening'.<br>v 'Provider regist<br>organisation: 7 | The messages for these ration' notifications previously |
| Revia                      | Review each message to stay up to date on new inf<br>available in the portal.                                        |                                                                                                    | rmation. Recipients listed in 'Email preferences' will be                                                                                                    | notified by email                                         | i when a new message is<br>Q. Search                    |
|                            | Category                                                                                                    | Message type                                                                                                 | Subject                                                                                                    | status                                                    | message                                                 |
| •                          | Provider<br>registration                                                                                             | Registration renewal<br>reminder                                                                             | 3 months left. Commence an application to renew<br>your registration by 26/01/2022.                                                                                   | Unread                                                    | 10/08/2021 Actions                                      |
| •                          | Worker<br>Screening                                                                                                  | Verification request                                                                                         | has nominated the employer to verify their verification request.                                                                                                    | Unread                                                    | 10/08<br>12:33: View my applications                    |
| -                          | Worker<br>Screening                                                                                                  | Reminder: Verification<br>request                                                                            | request is pending a response.                                                                                                    | Read                                                      | 10/08 Mark as read<br>12:33:10 PM                       |
|                            | Message ld:<br>Related to record ld<br>Message first read l<br>Message first read o<br>Email addresses tha           | I:<br>by:<br>on date and time: 15/06/200<br>t were advised about the n                                       | 21 1:46:52 Pl<br>ew message:                                                                                                    |                                                           |                                                         |
|                            |                                                                                                    |                                                                                                    |                                                                                                    |                                                           |                                                         |

15. Use the **Search messages** function to display only particular messages e.g. all messages about Registration or Worker Screening (depending on your role). Select the **Category** and then select the **Message type**. Select **Run search** 

| Search for a message using at lea | st one of the fields be | low.                                  |        |                                                                                                    |   |
|-----------------------------------|-------------------------|---------------------------------------|--------|----------------------------------------------------------------------------------------------------|---|
| Message Id:                       |                         | Category:                             |        | Message type:                                                                                            | Θ |
|                                   |                         | Worker Screening                      | ~      | 1                                                                                                    | ~ |
| Subject:                          | 0                       | Date of message (From): dd/mm/yyyy    |        | Audit report received<br>End of registration suspension<br>New portal functionality                      |   |
| Message status:                   |                         | Email addresses that were advised abo | ut the | New registration condition<br>Notification: Mid-term audit<br>Practice alert<br>Provider action required |   |
| Please Select                     | ~                       | new message:                          | 0      | Provider alert<br>Provider newsletter                                                                    |   |
| Tear cearch                       |                         |                                       |        | Registration expired                                                                                     |   |

### Identify who has viewed a message

16. Expand the message in the inbox using the **twistie arrow** to view **Message first read by** and at what date/time. The **Email addresses advised of the message** lists those email addresses that received the email alert about the message being available in the inbox

|     |                          |                                       | and years                                                                           | 27/10/2 | message                              |
|-----|--------------------------|---------------------------------------|-------------------------------------------------------------------------------------|---------|--------------------------------------|
| •   | Provider<br>registration | Registration renewal<br>reminder      | 3 months left. Commence an application to renew<br>your registration by 26/01/2022. | Unread  | 10/08/2021 Actions                   |
| Þ   | Worker<br>Screening      | Verification request                  | has nominated the employer to verify their verification request.                    | Unread  | 10/08<br>12:33: View my applications |
| •   | Worker<br>Screening      | Reminder: Verification request        | request is pending a response.                                                      | Read    | 10/08 Mark as read<br>12:33:10 PM    |
| Me  | essage ld:               |                                       |                                                                                     |         |                                      |
| Rel | lated to record Id       | e e e e e e e e e e e e e e e e e e e |                                                                                     |         |                                      |
| Me  | essage first read b      | ay: .                                 |                                                                                     |         |                                      |
| Me  | essage first read o      | on date and time: 15/06/202           | 21 1:46:52 PM                                                                       |         |                                      |
| Em  | ail addresses that       | t were advised about the ne           | ew message:                                                                         |         |                                      |

# **Managing email preferences**

17. Log into PRODA and select 'Registrant' to access the NDIS Commission Portal.

| Portal entry point                                                                        |                                                                         | All field: |
|-------------------------------------------------------------------------------------------|-------------------------------------------------------------------------|------------|
| Portal login / Authorised Access Dele                                                     | zate login<br>ve NDIS Quality and Safeguards Commission Portal - NTEO4. |            |
| Provider name *                                                                           | Role*                                                                   |            |
| Able Australia                                                                            | ✓ Registrant ✓                                                          | Continue   |
| My portal access                                                                          |                                                                         |            |
| Use this service if you are:                                                              |                                                                         |            |
| <ul> <li>a new user who needs to request access to t</li> </ul>                           | ie portal, or                                                           |            |
| <ul> <li>an existing user who needs to:</li> <li>modify your portal access, or</li> </ul> |                                                                         |            |
| <ul> <li>update your contact details such as you</li> </ul>                               | email address.                                                          |            |
| Request / update my access Update                                                         | my contact details                                                      |            |
|                                                                                           |                                                                         |            |

Select the 'Email preferences' tile to manage who will receive emails, and what types of emails each person will receive, from the NDIS Quality and Safeguards Commission on behalf of your organisation.

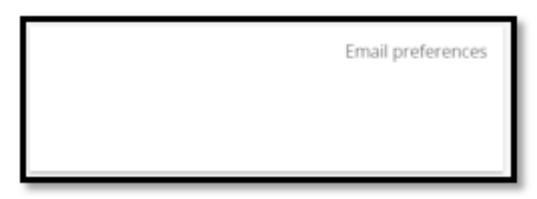

18. A list of category descriptions will display at the top of the screen. This describes the different categories of emails that will be received. For each email contact a category from the list must be selected e.g. these are the types of emails they will receive.

| E                             | mail preferences                                                                                                    |                                                                                                    | * required     |
|-------------------------------|----------------------------------------------------------------------------------------------------|----------------------------------------------------------------------------------------------------|----------------|
| Ad<br>By<br>• re<br>• h<br>Em | d a recipient that should receive email notificat<br>adding a recipient, you consent to the recipien<br>seiving a copy of any relevant email notificate<br>as read and understood the <u>privacy collection</u><br>alls will be sent to 'Active' recipients. If a recipi | tions on behalf of the provider for each category.<br>t:<br>no addressed to the provider.<br><u>statement</u> <b>(3</b> ).<br>ent is listed as 'inactive' and needs to receive future email notifications, find the record then select 'Actions' and 'So | et as Active'. |
|                               | <ul> <li>About the categories</li> </ul>                                                                                                    |                                                                                                    |                |
|                               | Below is a list of the categories a recipient ca<br>If a recipient needs to receive emails for mult                                                                                                    | in be added to.<br>tiple categories, then add the recipient to each category.                                                                                                    |                |
| Ι.                            | Category                                                                                                    | Description                                                                                                    |                |
|                               | Default recipient(s)                                                                                                    | Essential email notifications will be sent to the Default recipient(s) if a recipient isn't listed for a<br>category. At least one email must be listed as a Default recipient(s).                                                                       |                |
|                               | Reportable incidents                                                                                                    | Recipients will be sent email notifications relating to reportable incidents submitted by the NDIS<br>Provider                                                                                                    |                |
|                               | Provider registration                                                                                                    | Recipients will be sent email notifications relating to the provider's registration.                                                                                                    |                |
|                               | NDIS Worker Screening                                                                                                    | Recipients will be sent email notifications related to Worker Screening. This includes verification<br>requests, updates about status changes for linked workers, and when a worker's check is due to<br>expire.                                         |                |

19. To add an email contact to the list, select 'Add', enter their details and choose the category of emails they will receive. If they require multiple categories, they will need to be added multiple times.

| Filter: | 01. Active recipients  | Apply Filter                                                                                                    |                      |            |                |  |
|---------|------------------------|----------------------------------------------------------------------------------------------------|----------------------|------------|----------------|--|
|         | Email address          | Recipient name                                                                                                    | Category             | Q. Search  | recipients Add |  |
| ,       | at                     | And the second second sec | Worker screening     | Active     | Actions        |  |
| ,       | tan ana gene ito pa ai |                                                                                                    | Default recipient(s) | Active     | Actions        |  |
|         |                        |                                                                                                    | Padade casinianeiri  | A strike a | Actions        |  |

- 20. To **remove** an email contact, select 'Action' and 'Remove'.
- 21. To **update** the details of an email contact e.g. change their email category, select 'Action' and 'Update'.